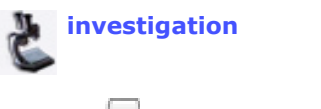

**Treehouse Editor Main** 

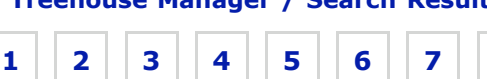

8

# Step 5. Edit Learning Information

## You are editing Lisa Schwartz's New Investigation Contribution

Edit: Treehouse Type ToL Learner Level Comments

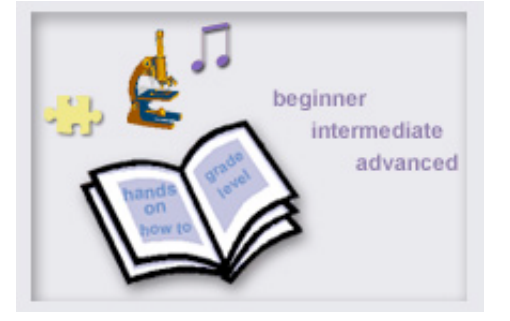

Add learning resource information like learner level and treehouse type so that others can easily find, visit and use your treehouse.

Edit the sections of this step below. To go to another building step, the treehouse editor main page, or the treehouse manager, click the links above. Warning! Do not close the treehouse editor without saving your work first.

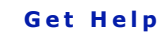

Click on the lightbulbs in each section.

View Example: Editing form | Treehouses Rylan's editing process

**Builders Toolkit** 

Editing tip:

P
Treehouse
Type
Comments

P
Learner
Level
Level
Level
Level
Level
Level
Level
Level
Level
Level
Level
Level
Level
Level
Level
Level
Level
Level
Level
Level
Level
Level
Level
Level
Level
Level
Level
Level
Level
Level
Level
Level
Level
Level
Level
Level
Level
Level
Level
Level
Level
Level
Level
Level
Level
Level
Level
Level
Level
Level
Level
Level
Level
Level
Level
Level
Level
Level
Level
Level
Level
Level
Level
Level
Level
Level
Level
Level
Level
Level
Level
Level
Level
Level
Level
Level
Level
Level
Level
Level
Level
Lev

## Learning Information

### **Treehouse Type**

Below you may select additional treehouse types that describe your work and that will help visitors find your page when they do a treehouse search. The first category in the list is the treehouse type that you chose initially.

#### Investigation

\_\_\_\_Story

Art and Culture Contribution

Teacher Resource

Game

Biography

#### **ToL Learner Level**

#### Choose a ToL Learner Level:

You may select all levels that apply to your page.

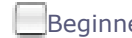

Beginner Intermediate Advanced

#### Comments

Use this section to add any additional information that you would like visitors to know about your treehouse.

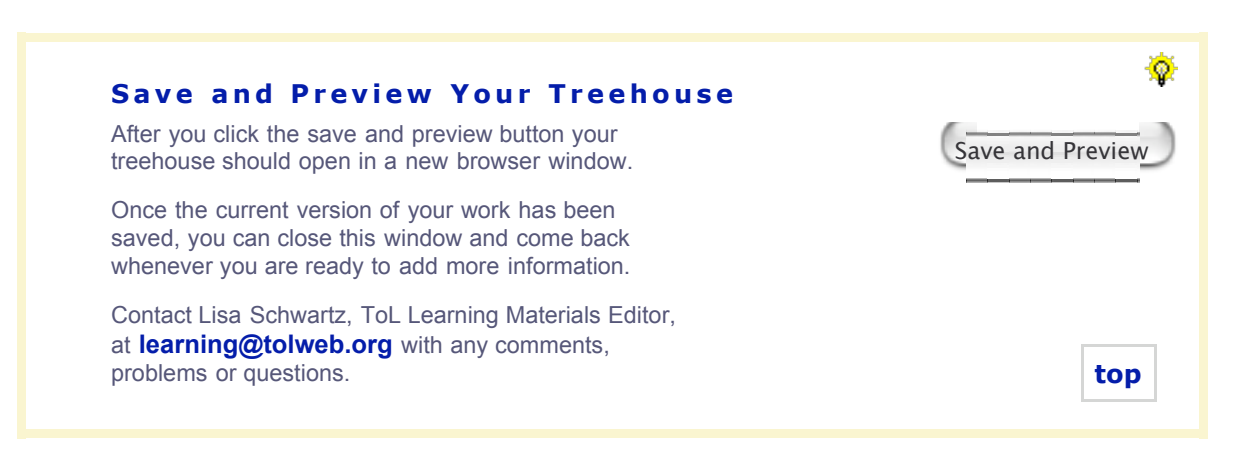

Ŷ

top | go to save and preview